# Téma 5.: Hustoty a distribuční funkce v systému STATISTICA, výpočet kvantilů

Systém STATISTICA vytváří grafy hustot a distribučních funkcí mnoha spojitých rozložení, počítá kvantily těchto rozložení a pro daný kvantil umí stanovit hodnotu distribuční funkce či počítat 1 - hodnota distribuční funkce. Slouží k tomu Pravděpodobnostní kalkulátor v menu Statistiky. Kvantily či hodnoty distribučních funkcí lze počítat též pomocí funkcí implementovaných v položce "Dlouhé jméno" proměnné – viz dále. Zaměříme se na rovnoměrné spojité rozložení, normální rozložení a rozložení z něj odvozená.

#### Rovnoměrné spojité rozložení Rs(a, b)

Hustota pravděpodobnosti náhodné veličiny X je konstantní na intervalu (a, b) a plocha pod křivkou hustoty tvoří obdélník.

Píšeme  $X \sim Rs(a, b)$ .

$$\varphi(\mathbf{x}) = \begin{cases} \frac{1}{b-a} \operatorname{pro} \mathbf{x} \in (a,b) \\ 0 \text{ jinak} \end{cases}, \quad \Phi(\mathbf{x}) = \begin{cases} 0 \operatorname{pro} \mathbf{x} \le a \\ \int_{a}^{x} \frac{1}{b-a} dt = \frac{x-a}{b-a} \operatorname{pro} \mathbf{x} \in (a,b) \\ 1 \operatorname{pro} \mathbf{x} \ge b \end{cases}$$

STATISTICA umí pracovat pouze s rozložením Rs(0,1), které je speciálním případem beta rozložení s parametry 1, 1. (Poučení o beta rozložení – viz např. Jiří Anděl: Matematická statistika. SNTL/ALFA, Praha 1978.). Náhodnou veličinu X ~ Rs(a, b) musíme transformovat

na náhodnou veličinu  $Y \sim Rs(0, 1)$  pomocí vztahu:  $Y = \frac{X-a}{b-a}$ .

## Použití systému STATISTICA:

První možnost: Statistiky – Pravděpodobnostní kalkulátor – Rozdělení – Beta – tvar 1 - napíšeme 1, tvar 2 – napíšeme 1. STATISTICA vykreslí graf hustoty a distribuční funkce rozložení Rs(0,1). Hodnotu α-kvantilu zjistíme tak, že do okénka označeného p napíšeme dané α a po kliknutí na Výpočet se v okénku Beta objeví hodnota tohoto kvantilu. Pokud zaškrtneme volbu Vytv. graf a klikneme na Výpočet, dostaneme v okně grafů graf hustoty a distribuční funkce.

Ilustrace: Zjistíme 9. decil náhodné veličiny  $X \sim Rs(0, 1)$ .

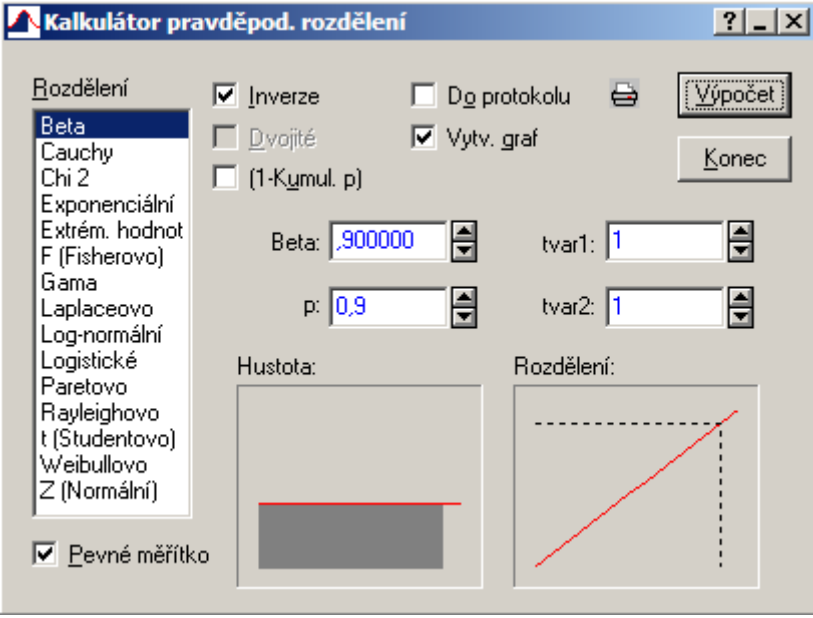

V okénku Beta vidíme, že 9. decil je 0,9. Šedá plocha pod grafem hustoty má velikost 0,9 a hodnota distribuční funkce v bodě 0,9 je 0,9 (značeno šrafovaně).

Druhá možnost: Výpočet kvantilu či hodnoty distribuční funkce pomocí funkcí implementovaných v položce "Dlouhé jméno": Otevřeme nový datový soubor o jedné proměnné a jednom případu. V položce "Dlouhé jméno" této proměnné použijeme funkci VBeta(x;1;1), kde x odpovídá tomu  $\alpha \in (0,1)$ , pro které chceme kvantil počítat. Pro výpočet hodnoty distribuční funkce v bodě x použijeme funkci IBeta(x;1;1). Ilustrace: Zjistíme 9. decil náhodné veličiny X ~ Rs(0, 1).

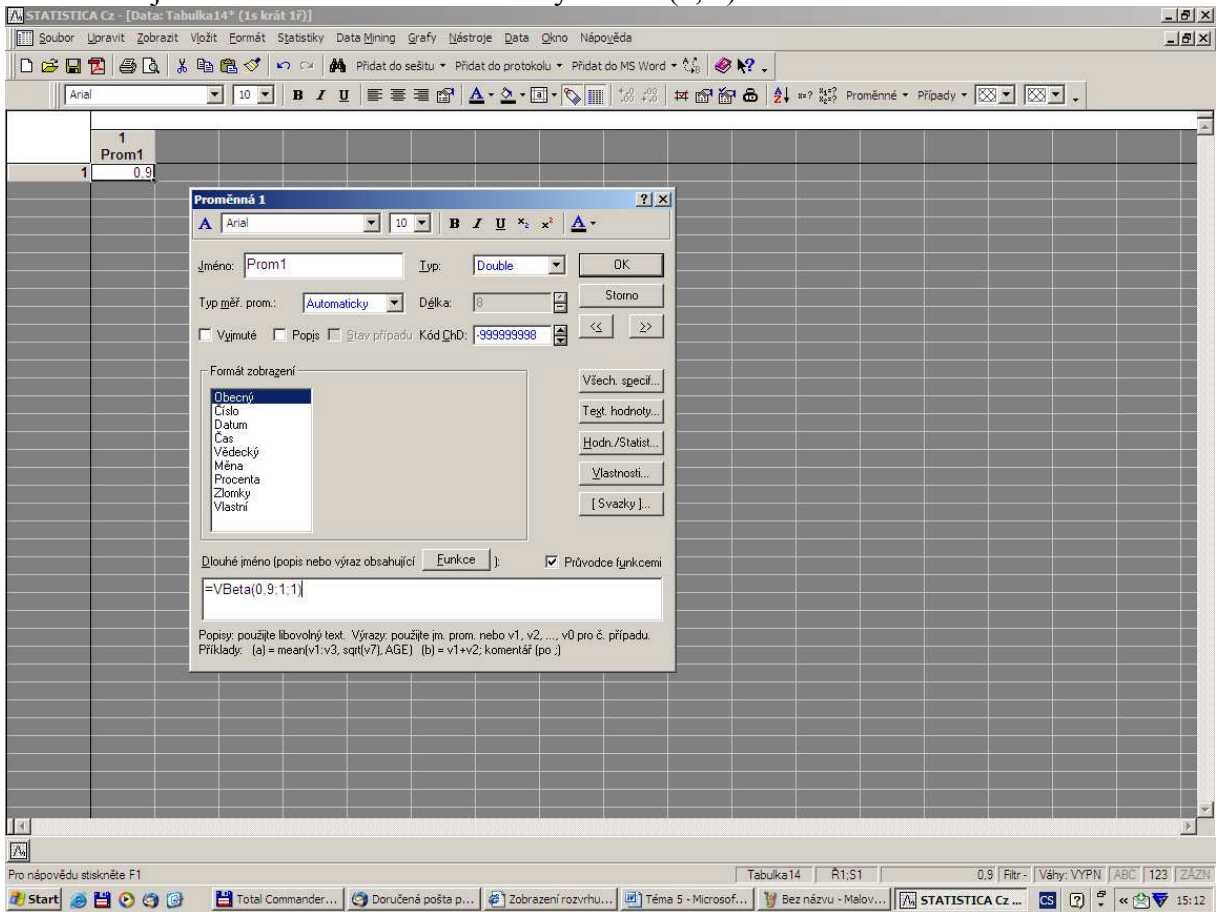

**Příklad 1.:** Stanovte 1. decil náhodné veličiny X ~ Rs(-1, 2). **Řešení:** 

$$\varphi(x) = \begin{cases} \frac{1}{3} \operatorname{pro} x \in (-1,2) \\ 0 \text{ jinak} \end{cases}, \Phi(x) = \begin{cases} 0 \text{ pro } x \le -1 \\ \int_{-1}^{x} \frac{1}{3} dt = \frac{x+1}{3} \text{ pro } x \in (-1,2) \\ 1 \text{ pro } x \ge 2 \end{cases}$$

Pro 1. decil K<sub>0,10</sub>(X) platí: 0,10 =  $\Phi(K_{0,10}(X)) = \frac{K_{0,10}(X)+1}{3} \Rightarrow K_{0,10}(X) = 3 \cdot 0,10 - 1 = -0,7$ . **Návod na výpočet pomocí systému STATISTICA:** Náhodnou veličinu X ~ Rs(-1, 2) transformujeme na náhodnou veličinu Y ~ Rs(0, 1): Y =  $\frac{X+1}{3}$ . Pro 1. decil K<sub>0,10</sub>(X) platí: K<sub>0,10</sub>(X) = 3K<sub>0,10</sub>(Y) - 1. Otevřeme nový datový soubor o jedné proměnné a jednom případu. Do dlouhého jména této proměnné napíšeme =3\*VBeta(0,1;1;1)-1. Dostaneme -0,7.

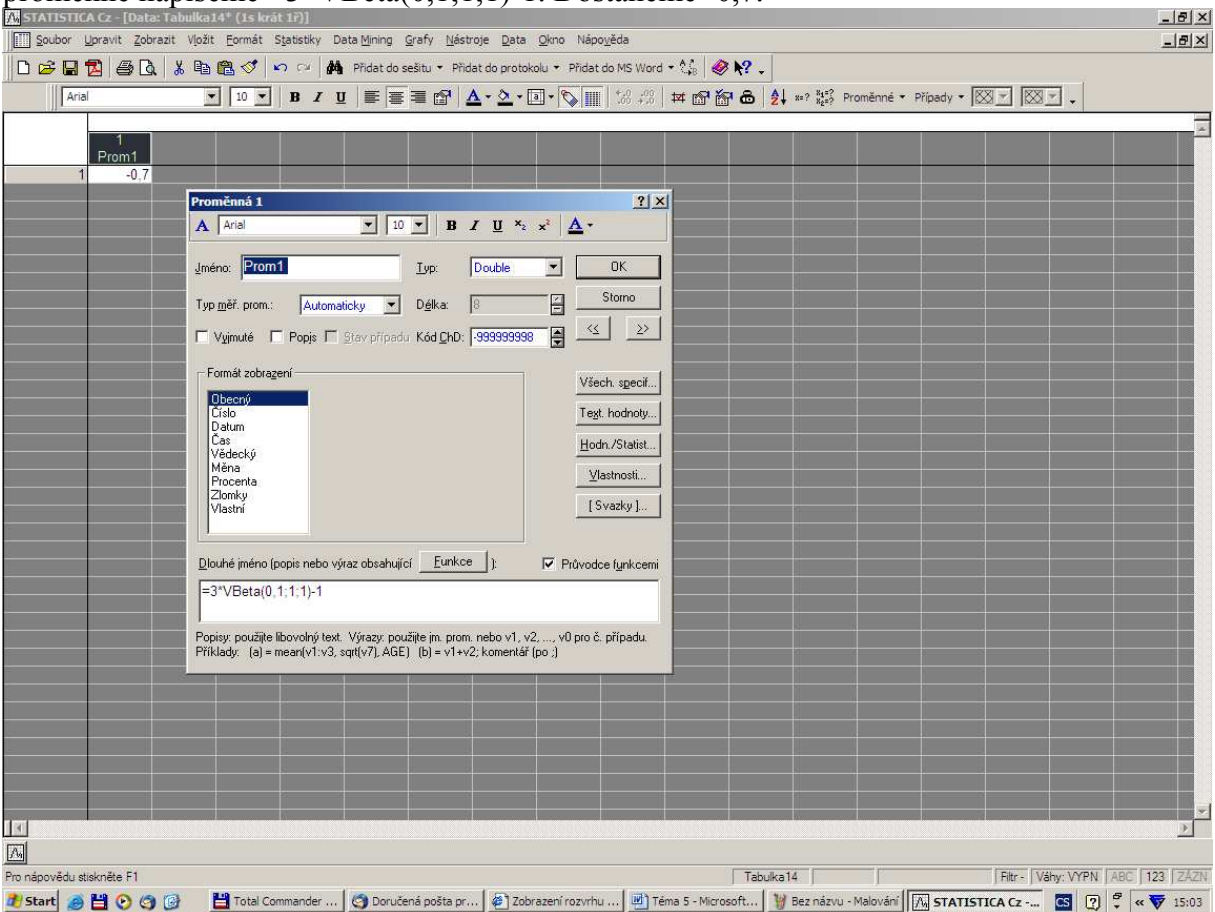

**Příklad 2.:** Na automatické lince se plní láhve mlékem. Působením náhodných vlivů množství mléka kolísá v intervalu(980 ml, 1020 ml). Každé množství mléka v tomto intervalu považujeme za stejně možné. Jaká je pravděpodobnost, že v náhodně vybrané láhvi bude aspoň 1010 ml mléka?

## Řešení:

X – množství mléka v náhodně vybrané láhvi, X ~ Rs(980, 1020),

$$\varphi(\mathbf{x}) = \begin{cases} \frac{1}{40} \operatorname{pro} \mathbf{x} \in (980, 1020) \\ 0 \text{ inak} \end{cases}, \ \mathsf{P}(\mathbf{X} \ge 1010) = \int_{1010}^{1020} \frac{1}{40} d\mathbf{x} = \frac{1}{40} [\mathbf{x}]_{1010}^{1020} = \frac{10}{40} = 0,25 \end{cases}$$

Návod na výpočet pomocí systému STATISTICA: Abychom mohli použít systém STATISTICA, musíme náhodnou veličinu X ~ Rs(980, 1020) transformovat na náhodnou

veličinu Y ~ Rs(0, 1): Y = 
$$\frac{X - 980}{40}$$
. Pak  
P(X \ge 1010) = P $\left(\frac{X - 980}{40} \ge \frac{1010 - 980}{40}\right)$  = P(Y \ge 0,75) =  $\int_{0.75}^{1} dy = 0.25$ 

První možnost: Statistiky – Pravděpodobnostní kalkulátor – Rozdělení – Beta – tvar 1 - napíšeme 1, tvar 2 – napíšeme 1, do okénka Beta napíšeme 0,75, zaškrtneme 1-Kumul. p a v okénku p se objeví 0,25.

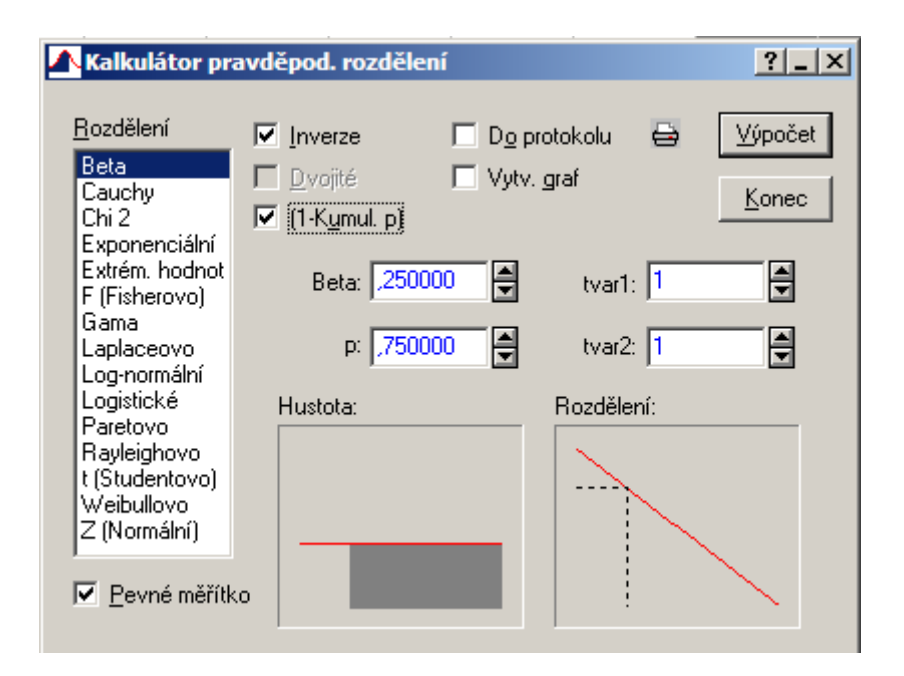

Druhá možnost: Otevřeme nový datový soubor o jedné proměnné a jednom případu. Do dlouhého jména této proměnné napíšeme =1-IBeta(0,75;1;1). Dostaneme výsledek 0,25.

## Normální rozložení N( $\mu$ , $\sigma^2$ )

Náhodná veličina X ~ N( $\mu$ ,  $\sigma^2$ ) má hustotu  $\phi(x) = \frac{1}{\sigma\sqrt{2\pi}} e^{-\frac{(x-\mu)^2}{2\sigma^2}}$ . Pro  $\mu = 0$ ,  $\sigma^2 = 1$  se jedná o standardizované normální rozložení, píšeme U ~ N(0, 1). Hustota pravděpodobnosti má v tomto případě tvar  $\phi(u) = \frac{1}{\sqrt{2\pi}} e^{-\frac{u^2}{2}}$ .

## Použití systému STATISTICA:

První možnost: Ve volbě Rozdělení vybereme Z (Normální), do okénka průměr napíšeme hodnotu  $\mu$  a do okénka Sm. Odch. napíšeme hodnotu  $\sigma$ . Hodnotu  $\alpha$ -kvantilu zjistíme tak, že do okénka označeného p napíšeme dané  $\alpha$  a po kliknutí na Výpočet se v okénku X objeví hodnota tohoto kvantilu.

Druhá možnost: Výpočet kvantilu či hodnoty distribuční funkce pomocí funkcí implementovaných v položce "Dlouhé jméno": Otevřeme nový datový soubor o jedné proměnné a jednom případu. V položce "Dlouhé jméno" této proměnné použijeme funkci VNormal(x;mu;sigma), kde x odpovídá tomu  $\alpha \in (0,1)$ , pro které chceme kvantil počítat. Pro výpočet hodnoty distribuční funkce v bodě x použijeme funkci INormal(x;mu;sigma).

**Příklad 3.:** Nechť U ~ N(0, 1). Najděte medián a horní a dolní kvartil. Návod na výpočet pomocí systému STATISTICA:

První možnost: Do okénka průměr napíšeme 0, do okénka Sm. Odch. napíšeme 1, do okénka p napíšeme pro medián 0,5, pro dolní kvartil 0,25 a pro horní kvartil 0,75. V okénku X se objeví 0 pro medián, -0,67449 pro dolní kvartil a 0,67449 pro horní kvartil. Ilustrace pro horní kvartil:

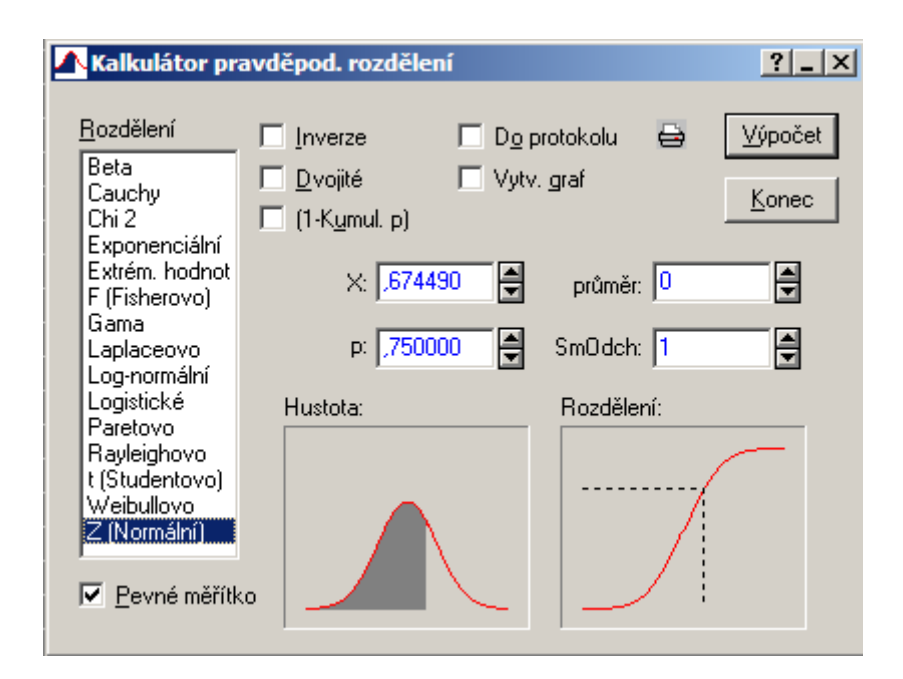

Šedá plocha pod grafem hustoty má velikost 0,75 a hodnota distribuční funkce v bodě 0,67449 je 0,75 (značeno šrafovaně).

Druhá možnost: Otevřeme nový datový soubor o třech proměnné a jednom případu. Do dlouhého jména první proměnné napíšeme =VNormal(0,5;0;1). Dostaneme 0. Do dlouhého jména druhé proměnné napíšeme =VNormal(0,25;0;1). Dostaneme -0,67449. Do dlouhého jména třetí proměnné napíšeme =VNormal(0,75;0;1). Dostaneme 0,67449.

# Příklad 4.: Nechť X ~ N(3, 5). Najděte dolní kvartil.

## Návod na výpočet pomocí systému STATISTICA:

První možnost: Do okénka průměr napíšeme 3, do okénka Sm. Odch. napíšeme 2,236, do okénka p napíšeme 0,25 a v okénku X se objeví 1,4918.

Druhá možnost: Otevřeme nový datový soubor o jedné proměnné a jednom případu. Do dlouhého jména této proměnné napíšeme =VNormal(0,25;3;sqrt(5)). Dostaneme 1,491795.

**Příklad 5.:** Výsledky u přijímacích zkoušek na jistou VŠ jsou normálně rozloženy s parametry  $\mu = 550$  bodů,  $\sigma = 100$  bodů. S jakou pravděpodobností bude mít náhodně vybraný uchazeč aspoň 600 bodů?

## Řešení:

X - výsledek náhodně vybraného uchazeče, X ~ N(550, 100<sup>2</sup>), P(X ≥ 600) = 1 - P(X ≤ 600) + P(X = 600) = 1 - P(X ≤ 600) = 1 - P(
$$\frac{X - \mu}{\sigma} \le \frac{600 - \mu}{\sigma}$$
) = 1 - P( $U \le \frac{600 - 550}{100}$ ) = 1 - Φ(0,5) = 1 - Φ(0,5)

## = 1 - 0,69146 = 0,30854.

# Návod na výpočet pomocí systému STATISTICA:

První možnost: Do okénka průměr napíšeme 550, do okénka Sm. Odch. napíšeme 100, do okénka X napíšeme 600, zaškrtneme 1-Kumul. p a v okénku p se objeví 0,308538. Druhá možnost: Otevřeme nový datový soubor o jedné proměnné a jednom případu. Do dlouhého jména této proměnné napíšeme =1-INormal(600;550;100). Dostaneme 0,3085.

Pearsonovo rozložení chí-kvadrát s n stupni volnosti  $\chi^2(n)$ 

Nechť X<sub>1</sub>, ..., X<sub>n</sub> jsou stochasticky nezávislé náhodné veličiny, X<sub>i</sub> ~ N(0, 1), i = 1, ..., n. Pak náhodná veličina X = X<sub>1</sub><sup>2</sup> + ... + X<sub>n</sub><sup>2</sup> ~  $\chi^2$ (n). Vyjádření hustoty je příliš složité, lze ho najít např. v příloze A skript Marie Budíková, Pavel Osecký, Štěpán Mikoláš: Teorie pravděpodobnosti a matematická statitika. Sbírka příkladů. MU Brno 2007.

## Použití systému STATISTICA:

**První možnost**: Ve volbě Rozdělení vybereme Chi 2 a do okénka sv. napíšeme patřičný počet stupňů volnosti. Hodnotu α-kvantilu zjistíme tak, že do okénka označeného p napíšeme dané α a po kliknutí na Výpočet se v okénku Chi 2 objeví hodnota tohoto kvantilu. **Druhá možnost**: Výpočet kvantilu či hodnoty distribuční funkce pomocí funkcí implementovaných v položce "Dlouhé jméno": Otevřeme nový datový soubor o jedné proměnné a jednom případu. V položce "Dlouhé jméno" této proměnné použijeme funkci VChi2(x;ný), kde x odpovídá tomu α ∈ (0,1), pro které chceme kvantil počítat a ný je počet stupňů volnosti. Pro výpočet hodnoty distribuční funkce v bodě x použijeme funkci IChi2(x;ný).

# **Příklad 6.:** Určete $\chi^{2}_{0,025}(25)$ .

## Návod na výpočet pomocí systému STATISTICA:

První možnost: Do okénka sv. napíšeme 25 a do okénka p napíšeme 0,025. V okénku Chi 2 se objeví 13,11972.

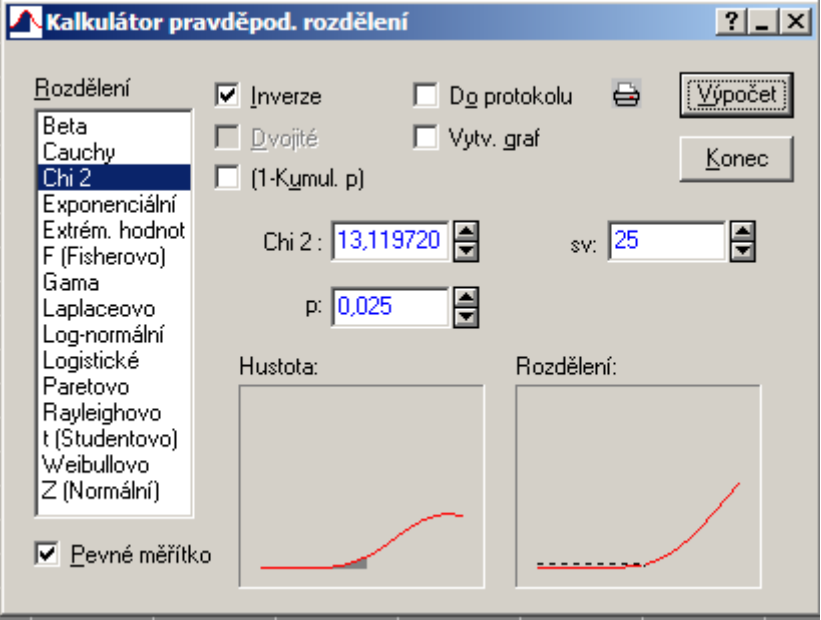

Šedá plocha pod grafem hustoty má velikost 0,025 a hodnota distribuční funkce v bodě 13,11972 je 0,025 (značeno šrafovaně).

Druhá možnost: Otevřeme nový datový soubor o jedné proměnné a jednom případu. Do dlouhého jména této proměnné napíšeme =VChi2(0,025;25). Dostaneme 13,1197.

Studentovo rozložení s n stupni volnosti t(n) Nechť X<sub>1</sub>, X<sub>2</sub> jsou stochasticky nezávislé náhodné veličiny, X<sub>1</sub> ~ N(0, 1), X<sub>2</sub> ~  $\chi^2$ (n). Pak náhodná veličina X =  $\frac{X_1}{\sqrt{\frac{X_2}{n}}}$  ~ t(n). Vyjádření hustoty je příliš složité, lze ho najít např. v příloze A skript Marie Budíková, Pavel Osecký, Štěpán Mikoláš: Teorie pravděpodobnosti a matematická statitika. Sbírka příkladů. MU Brno 2007.

# Použití systému STATISTICA:

První možnost: Ve volbě Rozdělení vybereme t (Studentovo) a do okénka sv napíšeme patřičný počet stupňů volnosti. Hodnotu α-kvantilu zjistíme tak, že do okénka označeného p napíšeme dané α a po kliknutí na Výpočet se v okénku t objeví hodnota tohoto kvantilu. Druhá možnost: Výpočet kvantilu či hodnoty distribuční funkce pomocí funkcí implementovaných v položce "Dlouhé jméno": Otevřeme nový datový soubor o jedné proměnné a jednom případu. V položce "Dlouhé jméno" této proměnné použijeme funkci VStudent(x;sv), kde x odpovídá tomu α ∈ (0,1), pro které chceme kvantil počítat a sv je počet stupňů volnosti. Pro výpočet hodnoty distribuční funkce v bodě x použijeme funkci IStudent(x;sv).

## **Příklad 7.:** Určete $t_{0,99}(30)$ a $t_{0,05}(14)$ .

## Návod na výpočet pomocí systému STATISTICA:

První možnost: Do okénka sv. napíšeme 25 (resp. 14) a do okénka p napíšeme 0,99 (resp. 0,05). V okénku t se objeví 2,457262 (resp. -1,761310).

Ilustrace pro  $t_{0,05}(14)$ :

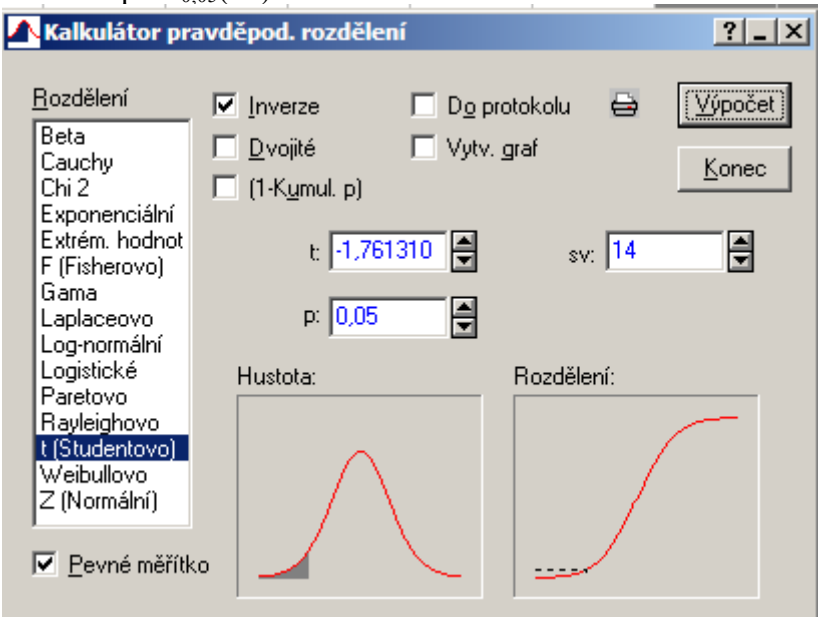

Šedá plocha pod grafem hustoty má velikost 0,05 a hodnota distribuční funkce v bodě -1,76131 je 0,05 (značeno šrafovaně).

Druhá možnost: Otevřeme nový datový soubor o jedné proměnné a jednom případu. Do dlouhého jména této proměnné napíšeme =VStudent(0,99;30) (resp. VStudent(0,05;14)). Dostaneme 13,1197 (resp. -1,76131).

Fisherovo-Snedecorovo rozložení s n<sub>1</sub> a n<sub>2</sub> stupni volnosti F(n<sub>1</sub>, n<sub>2</sub>) Nechť X<sub>1</sub>, ..., X<sub>n</sub> jsou stochasticky nezávislé náhodné veličiny, X<sub>i</sub> ~  $\chi^2$ (n<sub>i</sub>), i = 1, 2. Pak náhodná veličina X =  $\frac{X_1/n_1}{X_2/n_2}$  ~ F(n<sub>1</sub>, n<sub>2</sub>). Vyjádření hustoty je příliš složité, lze ho najít např. v příloze A skript Marie Budíková, Pavel Osecký, Štěpán Mikoláš: Teorie pravděpodobnosti a matematická statitika. Sbírka příkladů. MU Brno 2007.

# Použití systému STATISTICA:

První možnost: Ve volbě Rozdělení vybereme F (Fisherovo), do okénka sv1 napíšeme počet stupňů volnosti čitatele a do okénka sv2 počet stupňů volnosti jmenovatele. Hodnotu α-kvantilu zjistíme tak, že do okénka označeného p napíšeme dané α a po kliknutí na Výpočet se v okénku F objeví hodnota tohoto kvantilu.

Druhá možnost: Výpočet kvantilu či hodnoty distribuční funkce pomocí funkcí implementovaných v položce "Dlouhé jméno": Otevřeme nový datový soubor o jedné proměnné a jednom případu. V položce "Dlouhé jméno" této proměnné použijeme funkci VF(x;ný;omega), kde x odpovídá tomu  $\alpha \in (0,1)$ , pro které chceme kvantil počítat, ný je počet stupňů volnosti čitatele a omega je počet stupňů volnosti jmenovatele. Pro výpočet hodnoty distribuční funkce v bodě x použijeme funkci IF(x;ný;omega).

## **Příklad 8.:** Určete F<sub>0,975</sub>(5, 20) a F<sub>0,05</sub>(2, 10).

# Návod na výpočet pomocí systému STATISTICA:

První možnost: Do okénka sv1 napíšeme 5 (resp. 2), do okénka sv2 napíšeme 20 (resp. 10) a do okénka p napíšeme 0,975 (resp. 0,05). V okénku F se objeví 3,289056 (resp. 0,05156). Ilustrace pro  $F_{0.975}(5, 20)$ :

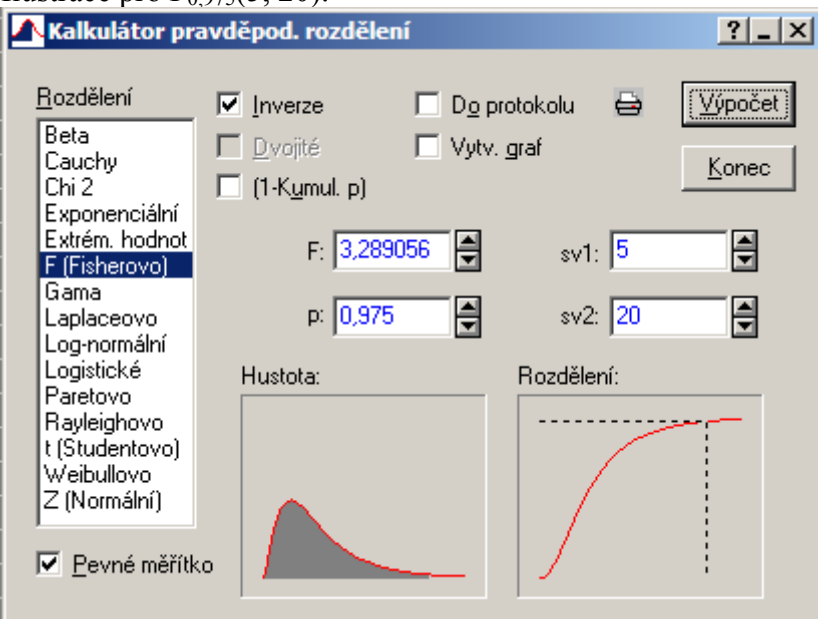

Šedá plocha pod grafem hustoty má velikost 0,975 a hodnota distribuční funkce v bodě 3,289056 je 0,975 (značeno šrafovaně).

Druhá možnost: Otevřeme nový datový soubor o jedné proměnné a dvou případech Do dlouhého jména první proměnné napíšeme =VF(0,975;5;20), do dlouhého jména druhé proměnné napíšeme =VF(0,05;2;10).Dostaneme 3,2891 (resp. 0,05156).